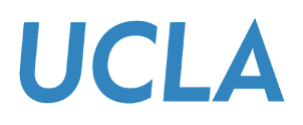

# Accepting, Adjusting, and Declining Federal Loans in the Bruin Financial Aid Portal

## Overview

This guide will provide students step-by-step instructions on accepting, adjusting, or declining financial aid, specifically Federal Loans.

#### Sections

- Accept, Adjust, or Decline Aid
- Obtain Help

## Accept, Adjust, or Decline Aid

1. From the homepage, under Step 2, Take Action on Loans, click the **Review/Accept Awards** link, or from the top menu, select the **FINANCIAL** tab.

| Required Financial Aid Actions                                                                                                    | Required Financial Aid Actions                                                |                                      |  |  |  |
|----------------------------------------------------------------------------------------------------|-------------------------------------------------------------------------------|--------------------------------------|--|--|--|
| 562° 2023 - JAN 2024 (current)                                                                                                    | 55P 2023 - JUN 2024 (Cert                                                     | 5EP 2023 - JUN 2024 (Current)        |  |  |  |
| A custom message to the strutent.                                                                                                    | A custom message to the stud                                                  | Loustom message to the student.      |  |  |  |
| BECOME FINANCIAL AID ELIGIBLE                                                                                                    | BECOME FINANCIAL AID ELIGIBLE                                                 | AID ELIGIBLE                         |  |  |  |
| Complete 2023-2024 FAF SA Completed                                                                                                    | Complete 2023/2024 FAFSA                                                      | plete 2023-2024 FAFBA Completed      |  |  |  |
| Submit all Required Documentation Completed 2 TAKE ACTION ON LOANS Completed Completed | Submit all Required Documentation 2 TAKE ACTION ON LOANS Review/Accent Avoids | ell Required Documentation Completed |  |  |  |

| Required Financial Aid Actions              |   |
|---------------------------------------------|---|
|                                             |   |
| A custom message to the student.            | × |
| BECOME FINANCIAL AID ELIGIBLE               |   |
| Complete 2023-2024 FAFSA Completed          |   |
| Submit all Required Documentation Completed |   |

2. The Review/Accept Awards link will redirect you to the Accept Your Funds screen. If you choose this option, please follow the steps to accept your funds.

| Select Term Take action or                                                                                                    | Loans Confirm Dor                                                                                                    | ne                                                     |                                          |  |  |  |  |
|----------------------------------------------------------------------------------------------------|----------------------------------------------------------------------------------------------------|--------------------------------------------------------|------------------------------------------|--|--|--|--|
| Step 1 - Se                                                                                                    | elect Term(s)                                                                                                    |                                                        |                                          |  |  |  |  |
| Congratulations! You have been determined eligible for financial aid!<br>process to select the amount of financial aid                                                                       | Please review your financial aid offe<br>required to cover your costs of education                                      | r and go through th<br>ation at UCLA.                  | e fund acceptance                        |  |  |  |  |
| To remain eligible for the awards that require your confirmation, your<br>rigination fees when considering amounts for your student loans. You<br>scheduled to receive my financial aid?" by | ou must accept these funds by Jul 3<br>ir origination fees can be seen in the<br>clicking on the icon to left of the Aw | l, 2025. Please be s<br>breakdown under s<br>ard Name. | sure to factor in<br>section 3 "When arr |  |  |  |  |
| 2024 Fall Awards Select Term to Take /                                                                                                    |                                                                                                    |                                                        |                                          |  |  |  |  |
| Fund                                                                                                    | Awarded                                                                                                    | Actions                                                | Accepted                                 |  |  |  |  |
| Federal Pell Grant                                                                                                    | \$2,465.00                                                                                                    |                                                        | -                                        |  |  |  |  |
| Federal Supplemental Opportunity Grant (FSEOG)                                                                                                    | \$267.00                                                                                                    |                                                        | 2                                        |  |  |  |  |
| UCLA Bruin Success Scholarship                                                                                                    | \$833.00                                                                                                    |                                                        | Ĉ,                                       |  |  |  |  |
| University Grant Resident                                                                                                    | \$6,175.00                                                                                                    |                                                        |                                          |  |  |  |  |
| UCLA Parenting Grant                                                                                                    | \$2,000.00                                                                                                    |                                                        |                                          |  |  |  |  |
| Federal Work Study                                                                                                    | \$1,000.00                                                                                                    |                                                        |                                          |  |  |  |  |
| Federal Direct Subsidized Stafford Loan                                                                                                    | \$1,166.00                                                                                                    | Accepted                                               | \$1,166.00                               |  |  |  |  |
| Federal Direct Unsubsidized Stafford Loan                                                                                                    | \$2,000.00                                                                                                    | Accepted                                               | \$2,000.00                               |  |  |  |  |

The FINANCIAL tab will redirect you to the Financial Information screen. Under section 2, How much Financial Aid can I receive? a list of awards will be displayed. Check each award's status and ensure the status reads Awarded.
 Note: Do not try to complete the loan acceptance process if the awards listed have a Projected status. Click the Pencil icon or the Update Acceptance button next to each listed award or the Adjust My Funding link to start the acceptance process.

|                                                                                              |                                                               | Financial Infor                                                                                                    | mation                                                                   | Ľ                                                     |                                                               |                                                    |
|----------------------------------------------------------------------------------------------|---------------------------------------------------------------|----------------------------------------------------------------------------------------------------|--------------------------------------------------------------------------|-------------------------------------------------------|---------------------------------------------------------------|----------------------------------------------------|
|                                                                                              |                                                               | SEP 2023 - JUN 2024 (Ser                                                                                                    |                                                                          |                                                       |                                                               |                                                    |
| Your fina                                                                                    | ncial aid sur                                                 | mmary for Academic Y                                                                                                    | ear Sep 25                                                               | 5, 2023 - J                                           | un 14, 2024                                                   | 1                                                  |
| 1. How much does my                                                                          | education                                                     | 2. How much Financial Aid                                                                                                    | I can I receiv                                                           | e?                                                    |                                                               |                                                    |
| Cost?<br>Cost of Attendance                                                                  | \$102,881.00                                                  | Award Name                                                                                                    | Award<br>Status                                                          | Offered to<br>You                                     | Amount you'll<br>receive                                      | Update/Edit                                        |
| Tuition and Fees     Health Insurance                                                        | \$65,790.00                                                   | Federal Direct Unsubsidized<br>Stafford Loan                                                                                                    | Awarded                                                                  | \$20,500.00                                           | Reguires<br>Acceptance                                        | Update<br>Acceptance                               |
| Housing and Meals     Books     Estimated Living and                                         | \$37,091.00                                                   | Federal Direct Graduate PLUS<br>Loan (Chadwick Warhola<br>72339234)                                                                                                    | Awarded                                                                  | 582,381.00                                            | \$60,000.00                                                   | 1                                                  |
| Other Expenses<br>• Travel<br>• Personal<br>• Loan Fees                                      |                                                               |                                                                                                    |                                                                          | \$102,881.00                                          | \$60,000.00                                                   |                                                    |
| You are <b>under-funded</b> for A<br>You can accept more funds<br>the Financial Aid office b | cademic Year Sep<br>to cover these cos<br>o explore additiona | 25, 2023 - Jun 14, 2024. You need S<br>your remaining tuittion and<br>ts. If you have aiready accepted the<br>means to cover these expenses. F<br>amounts for your student | 5,790.00, which<br>5 fees.<br>maximum awar<br>fease be sure tr<br>loans. | amounts to abo<br>ded amounts a<br>o factor in origin | out \$670.66 per n<br>valiable, you shou<br>ation fees when o | nonth, to cover<br>ild reach out to<br>considering |

4. The Accept Your Funds screen will display. Proceed to check or uncheck the **Select Term to Take Action** box on all the term awards you want to accept.

| Select Term Take action on Loa                                                                                                    | ns Confirm Dor                                                                                              | 10                                                     |                                         |
|----------------------------------------------------------------------------------------------------|----------------------------------------------------------------------------------------------------|--------------------------------------------------------|-----------------------------------------|
| Step 1 - Sele                                                                                                    | ct Term(s)                                                                                                  |                                                        |                                         |
| Congratulations! You have been determined eligible for financial aid! Plea<br>process to select the amount of financial aid requ                                                                       | ise review your financial aid offe<br>ired to cover your costs of educa                                     | r and go through the ation at UCLA.                    | e fund acceptance                       |
| To remain eligible for the awards that require your confirmation, you m<br>igination fees when considering amounts for your student loans. Your or<br>scheduled to receive my financial aid?" by clici | ust accept these funds by Jul 31<br>igination fees can be seen in the<br>king on the icon to left of the Aw | 1, 2025. Please be s<br>breakdown under s<br>ard Name. | sure to factor in<br>section 3 "When an |
| 2024 Fall Awards                                                                                                    |                                                                                                    | Select Term                                            | n to Take Action 🗌                      |
| Fund                                                                                                    | Awarded                                                                                                    | Actions                                                | Accepted                                |
| Federal Pell Grant                                                                                                    | \$2,465.00                                                                                                  |                                                        |                                         |
| Federal Supplemental Opportunity Grant (FSEOG)                                                                                                    | \$267.00                                                                                                    |                                                        | 2                                       |
| UCLA Bruin Success Scholarship                                                                                                    | \$833.00                                                                                                    |                                                        |                                         |
| University Grant Resident                                                                                                    | \$6,175.00                                                                                                  |                                                        |                                         |
| UCLA Parenting Grant                                                                                                    | \$2,000.00                                                                                                  |                                                        |                                         |
| Federal Work Study                                                                                                    | \$1,000.00                                                                                                  |                                                        |                                         |
| Federal Direct Subsidized Stafford Loan                                                                                                    | \$1,166.00                                                                                                  | Accepted                                               | \$1,166.00                              |
| Federal Direct Unsubsidized Stafford Loan                                                                                                    | \$2,000.00                                                                                                  | Accepted                                               | \$2,000.00                              |

5. Click Take Action on Loans.

| Fund                                      | Awarded     | Actions            | Accepted        |   |
|-------------------------------------------|-------------|--------------------|-----------------|---|
| Federal Direct Unsubsidized Stafford Loan | \$6,833.00  | Pending Acceptance |                 |   |
| Federal Direct Graduate PLUS Loan         | \$26,415.00 |                    | \$20,000.00     |   |
| 2024 Spring Awards                        |             | Select Term        | to Take Action  |   |
| Fund                                      | Awarded     | Actions            | Accepted        |   |
| Federal Direct Unsubsidized Stafford Loan | \$6,834.00  | Pending Acceptance | 12              |   |
| Federal Direct Graduate PLUS Loan         | \$26,414.00 |                    | \$20,000.00     |   |
|                                           |             | ТАКЕ               | ACTION ON LOANS |   |
| and the second                            |             |                    |                 | E |

- 6. Review the amounts of each loan, and under the **Take Action** section of **Each Term**, select one of the following options:
  - a. The full amount awarded of \$.
    - i. This option allows you to accept the awarded loan amount.
  - b. Another amount.
    - This option allows you to adjust the loan amount you accept.
       Note: This option will prioritize using the most beneficial loan first and fully apply it to the term before moving on to the next loan.
  - c. I would like to decline my funds that require acceptance.
    - i. This option allows you to decline the awarded loan amount. **Note:** This does not remove the loan from the package. If the student declines, they can still accept it via the student portal without notifying the Financial Aid Office.

| 2023 Fall Awards                                                                             |             |                                                                                                    |
|----------------------------------------------------------------------------------------------|-------------|----------------------------------------------------------------------------------------------------|
| Cost of Attendance                                                                           | Amount      | Take Action                                                                                          |
| Tuition and FeesHealth<br>Insurance                                                          | \$22,816.00 | O The full amount awarded of \$6,833.00                                                              |
| Housing and<br>MealsBooksEstimated Living<br>and Other<br>ExpensesTravelPersonalLoan<br>Fees | \$13,534.00 | <ul> <li>Another amount</li> <li>I would like to decline my funds that require acceptance</li> </ul> |
| Total Cost of Attendance                                                                     | \$36,350.00 |                                                                                                    |

7. Once each term's Take Action sections are completed, click **Save**.

| Fund       Awarded       Accopted         Federal Direct Unsubsidized Stafford Loan       \$6.834.00       Accepting       \$6.834.00         Federal Direct Graduate PLUS Loan       \$26.414.00       \$20,000.00         Total Awarded       \$33.248.00       \$20,000.00         Amount You will receive (excluding Fees)       \$33.248.00       \$20,000.00 | and Other<br>ExpensesTravelPersonalLoan<br>Fees<br>Total Cost of Attendance \$33,248.00 |             |           |             |  |
|----------------------------------------------------------------------------------------------------|-----------------------------------------------------------------------------------------|-------------|-----------|-------------|--|
| Federal Direct Unsubsidized Stafford Loan       \$6,834.00       Accepting       \$6,834.00         Federal Direct Graduate PLUS Loan       \$26,414.80       \$20,000.00         Total Awarded       \$33,248.00       \$33,248.00         Amount You will receive (excluding Fees)       \$33,248.00       \$33,248.00         < BACK                            | Fund                                                                                    | Awarded     | Actions   | Accepted    |  |
| Federal Direct Graduate PLUS Loan     \$26,414.00     \$20,000.00       Total Awarded     \$33,248.00       Amount You will receive (excluding Fees)     \$33,248.00                                                                                                    | Federal Direct Unsubsidized Stafford Loan                                               | \$6,834.00  | Accepting | \$6,834.00  |  |
| Total Awarded \$333,248.00 Amount You will receive (excluding Fees) \$33,248.00  ( BACK                                                                                                    | Federal Direct Graduate PLUS Loan                                                       | \$26,414.00 |           | \$20,000.00 |  |
| Amount You will receive (excluding Fees) \$33,248.00  c BACK                                                                                                    | Total Awarded                                                                           | \$33,248.00 |           |             |  |
| < BACK                                                                                                    | Amount You will receive (excluding Fees)                                                | \$33,248.00 |           |             |  |
|                                                                                                    | < BACK                                                                                  |             |           | SAVE        |  |

- a. **Note:** You cannot click **Save** until all the term awards have an action taken. Also, the system prevents the student from exceeding the eligible amount per term. If the student enters an amount that exceeds the eligible amount, they will not be able to Save, and the entry will be shown in red to alert the issue.
- Review and confirm the listed loan amounts under the Fund section. Once reviewed, scroll down and Read the Electronic Signature Consent message thoroughly. When you are ready, click I Accept. Proceed to fill out the following fields: Enter Student ID (UID), Enter Last Name, and click Sign & Finish.

| If you haven't comple<br>sure to factor in origination sec                                                                                                    | eted loan entrance counseling, it is highly recomme<br>gination fees when considering amounts for your s<br>tion 3 "When am I scheduled to receive my financia                                                                                                    | ended that you do so to understand how to borrow r<br>student loans. Your origination fees can be seen in t<br>al aid?" by clicking on the icon to left of the Award N                                                                                                    | esponsibly. Please be<br>the breakdown under<br>lame.                                                                           |
|----------------------------------------------------------------------------------------------------|----------------------------------------------------------------------------------------------------|----------------------------------------------------------------------------------------------------|----------------------------------------------------------------------------------------------------|
| Electronic Signature                                                                                                    | Consent                                                                                                    |                                                                                                    |                                                                                                    |
| By selecting the "I Act<br>manual/handwritten<br>Signature") is as valid<br>necessary to validate<br>of your E-Signature or<br>authorized to provide<br>documents as they et | cept" button, you are signing this document electro<br>signature on this document. You further agree that<br>I as if you signed the document in writing. You also<br>your E-Signature, and that the lack of such certific<br>r any resulting agreement between you and the Fin<br>the data in this document. By electronically signin<br>xist on the date of your E-Signature. | inically. You agree your electronic signature is the le<br>tyour signature on this document (hereafter referred<br>agree that no certification authority or other third-p<br>ation or third-party verification will not in any way af<br>lancial Aid Office. You are also confirming that you a<br>g documents, you agree to all the terms and conditi | gal equivalent of your<br>d to as your "E-<br>arty verification is<br>fect the enforceability<br>are the student<br>ons of such |
| I ACCEPT                                                                                                    | Enter Student ID<br>Enter Student ID                                                                                                    | Enter Last Name                                                                                                    | SIGN & FINISH                                                                                                    |

a. **Note:** If further adjustments are needed, click the **Take Action on Loans** tab from the Accept Your Funds menu.

9. A confirmation message will appear. Click **OK** to be redirected to the Financial Information screen.

| Ac                                 | Ccept Your Funds                                                                          |
|------------------------------------|-------------------------------------------------------------------------------------------|
| Congratulational You have successf | Step 4 - Done<br>ally accepted your awards for Academic Year Sep 25, 2023 - Jun 14, 2024. |

10. The Financial Information screen will display the amount of the award you have accepted and will receive.

|                                                        | F            | inancial Inform                              | natio           | n                 |                          |            |
|--------------------------------------------------------|--------------|----------------------------------------------|-----------------|-------------------|--------------------------|------------|
|                                                        |              | SEP 2023 - JUN 2024 (Surro                   | •               |                   |                          |            |
| Your finance                                           | ial aid sum  | mary for Academic Ye                         | ear Sep         | 25, 2023 -        | Jun 14, 20               | 24         |
| 1. How much does m                                     | y education  | 2. How much Financial Ai                     | id can I rea    | eive?             |                          |            |
| Cost of Attendance                                     | \$105,050.00 | Award Name                                   | Award<br>Status | Offered to<br>You | Amount you'll<br>receive | pdate/Edit |
| Tuttion and Fees     Health Insurance                  | \$68,448.00  | Federal Direct Unsubsidized<br>Stafford Loan | Awarded         | \$20,500.00       | \$13,667.00              | '          |
| Housing and Meals     Books     Estimated Living and   | \$36,502.00  | Federal Direct Graduate PLUS<br>Loan         | Awarded         | \$84,550.00       | \$60,000.00              | 1          |
| Other Expenses<br>o Tavel<br>o Personal<br>o Loan Fees |              |                                              |                 | \$105,050.00      | \$73,667.00              |            |

a. If you need to make further adjustments to your funds, begin the process by clicking on the **Pencil** icon next to the award you want to modify or on the homepage, under Step 2, Take Action on Loans, click the **Pencil** icon below the Completed status.

|                                                                                                    |                                                                                                    | SEP 2023 - JUN 2024 (Dare                                                                                                    | -4                                                                                                    |                                                                                                    |                                                                                                    |                                                                       |  |
|----------------------------------------------------------------------------------------------------|----------------------------------------------------------------------------------------------------|----------------------------------------------------------------------------------------------------|----------------------------------------------------------------------------------------------------|----------------------------------------------------------------------------------------------------|----------------------------------------------------------------------------------------------------|-----------------------------------------------------------------------|--|
| Your financia                                                                                                    | al aid sum                                                                                              | mary for Academic Y                                                                                                    | ear Sep 2                                                                                                    | 25, 2023 -                                                                                                    | Jun 14, 20                                                                                              | )24                                                                   |  |
| 1. How much does my                                                                                                    | education                                                                                               | 2. How much Financial A                                                                                                    | id can I rec                                                                                                  | eive?                                                                                                    |                                                                                                    |                                                                       |  |
| Cost of Attendance                                                                                                    | \$105,050.00                                                                                            | Award Name                                                                                                    | Award<br>Status                                                                                               | Offered to<br>You                                                                                                | Amount you'll<br>receive                                                                                | Update/Edit                                                           |  |
| Tuition and Fees     Health Insurance                                                                                                    | \$68,448.00                                                                                             | Federal Direct Unsubsidized<br>Stafford Loan                                                                                                    | Awarded                                                                                                    | \$20,500.00                                                                                                    | \$13,667.00                                                                                             | 1                                                                     |  |
| Housing and Meals     Books     Estimated Living and                                                                                                    | \$36,602.00                                                                                             | Federal Direct Graduate PLUS<br>Loan                                                                                                    | Awarded                                                                                                    | \$84,550.00                                                                                                    | \$60,000.00                                                                                             | /                                                                     |  |
| Other Expenses<br>• Travel<br>• Personal<br>• Loan Fees                                                                                                    |                                                                                                    |                                                                                                    |                                                                                                    | \$105,050.00                                                                                                    | \$73,667.00                                                                                             |                                                                       |  |
| You are <b>over-funded</b> for Acade<br>which amounts to a<br>if you don't absolutely need 6<br>adjusting your hunding. If y<br>completed loan entrance cour | mic Year Sep 25,<br>bout \$604.52 pe<br>604.52 per mont<br>seling, it is highly<br>seling, it is highly | 2023 - Jun 14, 2024. You will receive<br>month. Make sure that you do not s<br>h to cover living expenses OR if the a<br>ty ou neet to cover your living expen-<br>recommended that you do so to un<br>to fee when considering amounts. | an excess of \$<br>pend more tha<br>mount is not so<br>ses, click the li<br>erstand how to<br>for your studer | 5,219.00 to cove<br>n what you have<br>afficient to cover<br>nk to calculate li<br>o borrow respon:<br>ti loans. | r your living and i<br>available per mo<br>your living expen<br>ving expenses. If<br>sibly. Please be s | ther expenses,<br>th:<br>bee, consider<br>coulder<br>une to factor in |  |

| Required Financial Aid A                             | ctions    |           |  |
|------------------------------------------------------|-----------|-----------|--|
|                                                      |           |           |  |
| A custom message to the student.                     |           |           |  |
| BECOME FINANCIAL AID ELIGIBLE                        |           |           |  |
| Complete 2023-2024 FAF5A                             | Completed |           |  |
| Submit of Required Documentation                     | Completed |           |  |
| 2 TAKE ACTION ON LOANS                               |           |           |  |
| Review/Accept Avante                                 | Completed |           |  |
|                                                      |           |           |  |
| 3 RECEIVE YOUR FUNDS                                 |           | 100 miles |  |
| Complete Subsidized/Unsubsidized Entrance Counseling | Pending   |           |  |
| Complete Grad PLUS Entrance Counseling               | Pending   |           |  |
| Complete Grad PLUS Application                       | Completed |           |  |
| Sign your Direct Grad PLUS MPN                       | Pending   |           |  |
| Sign your Direct Subsidized/Unsubsidized MPN         | Pending   |           |  |

b. Proceed to follow Steps 4 through 10.

# Obtain Help

To obtain help please contact your <u>financial aid office</u> for assistance.